### Acessando o Curso SEI! USAR

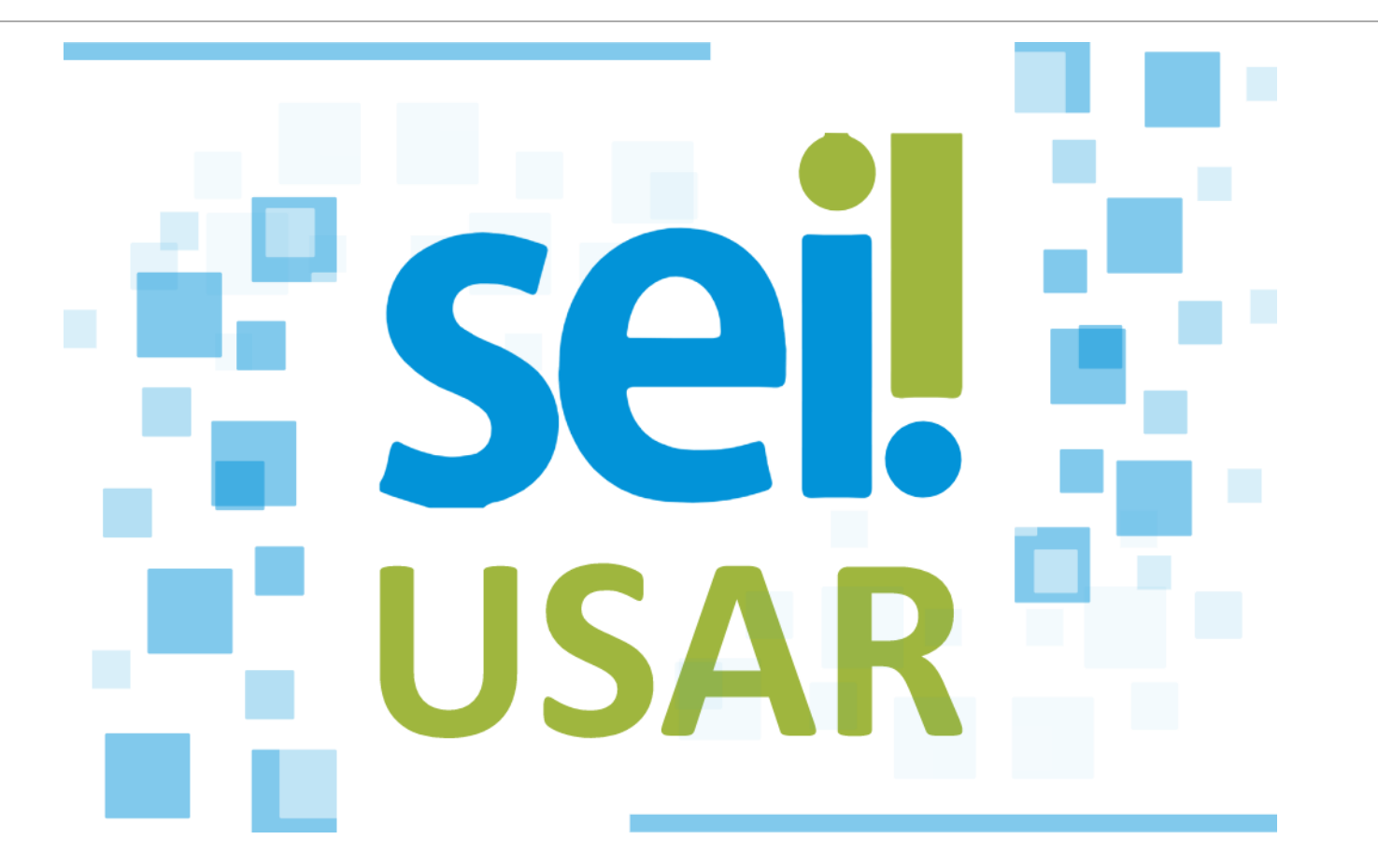

### 1. Acesse o site <u>escolavirtual.gov.br</u> e clique em "Cadastre-se"

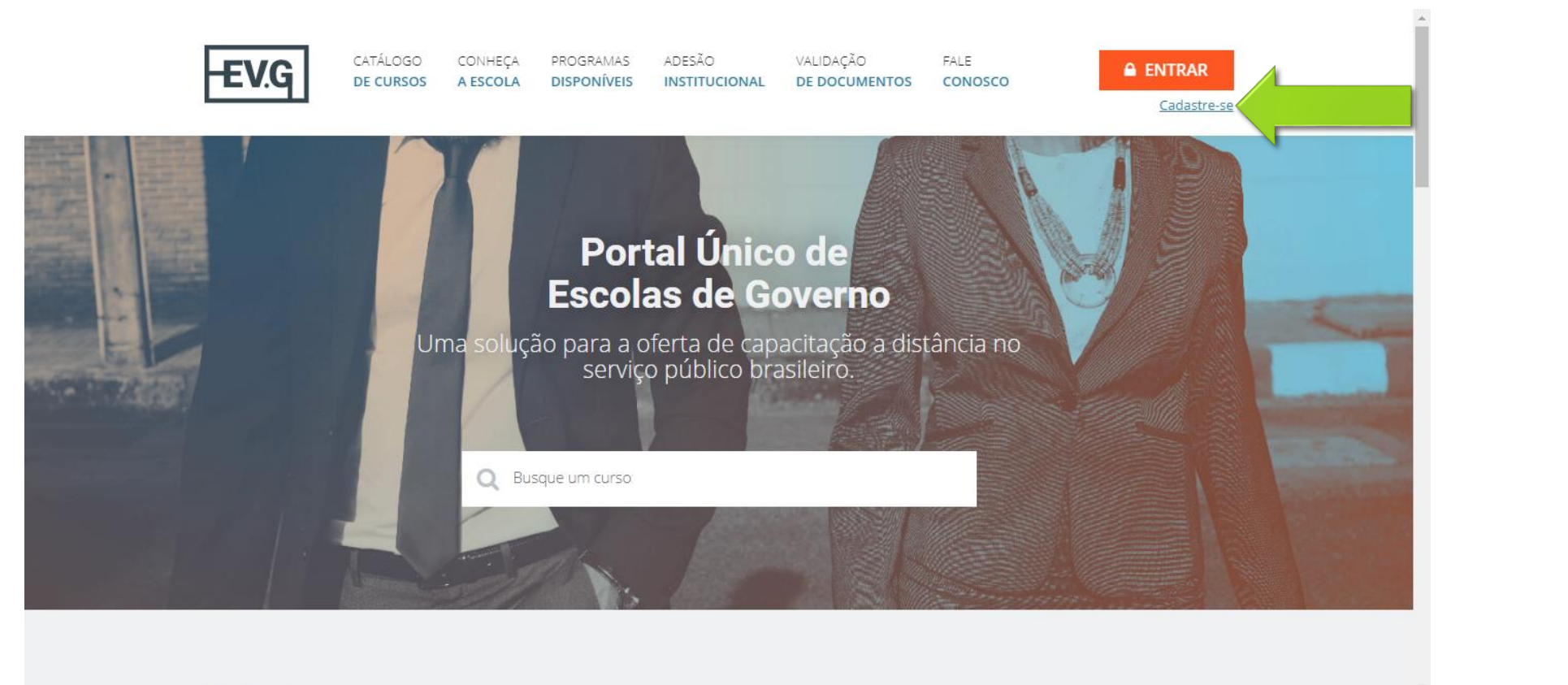

0110000

## 2. Digite seu E-mail ou CPF no campo indicado e clique em "ACESSAR"

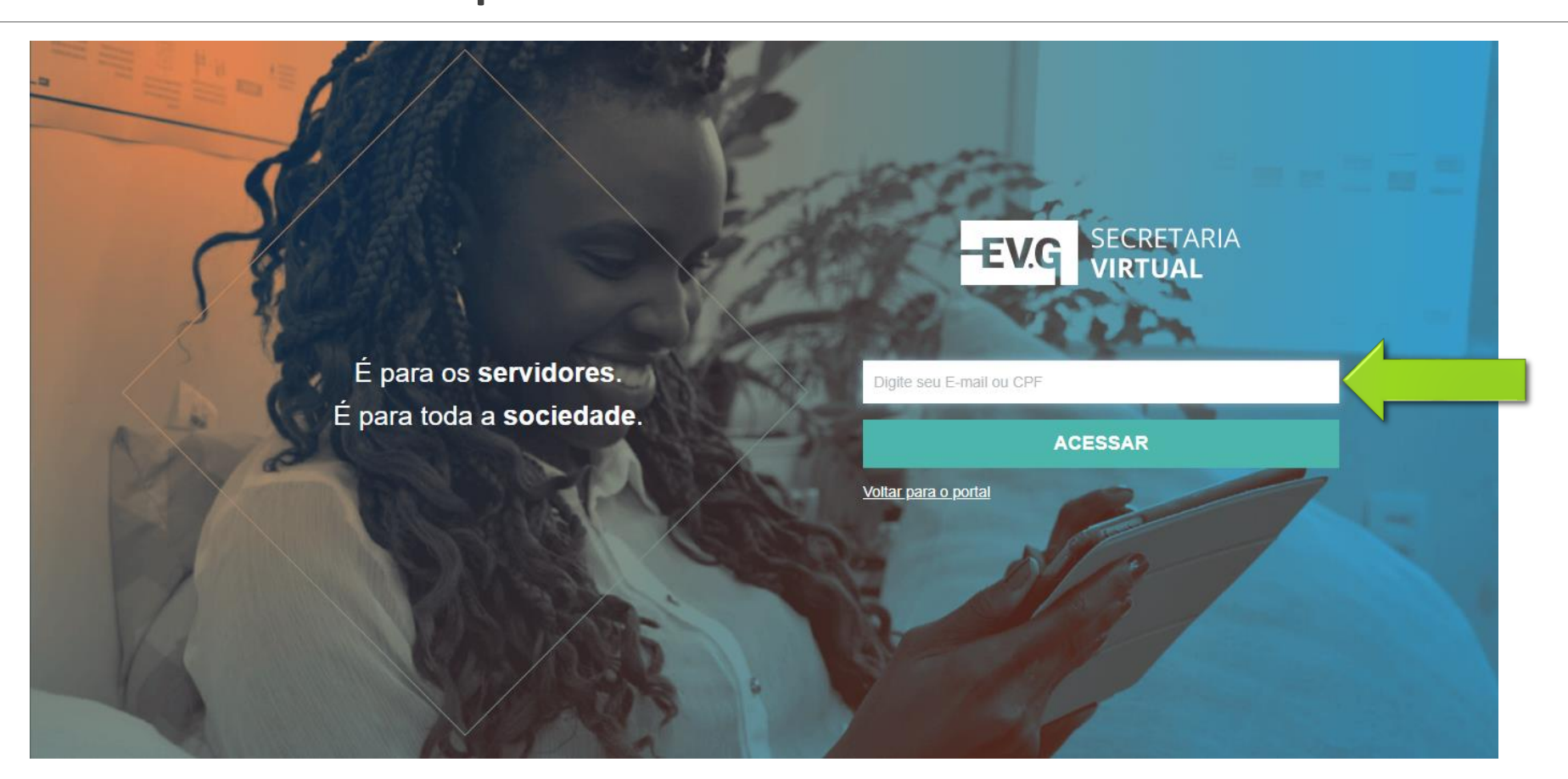

2.1. Caso tenha digitado seu E-mail e não tenha cadastro prévio, um email de confirmação de cadastro será enviado

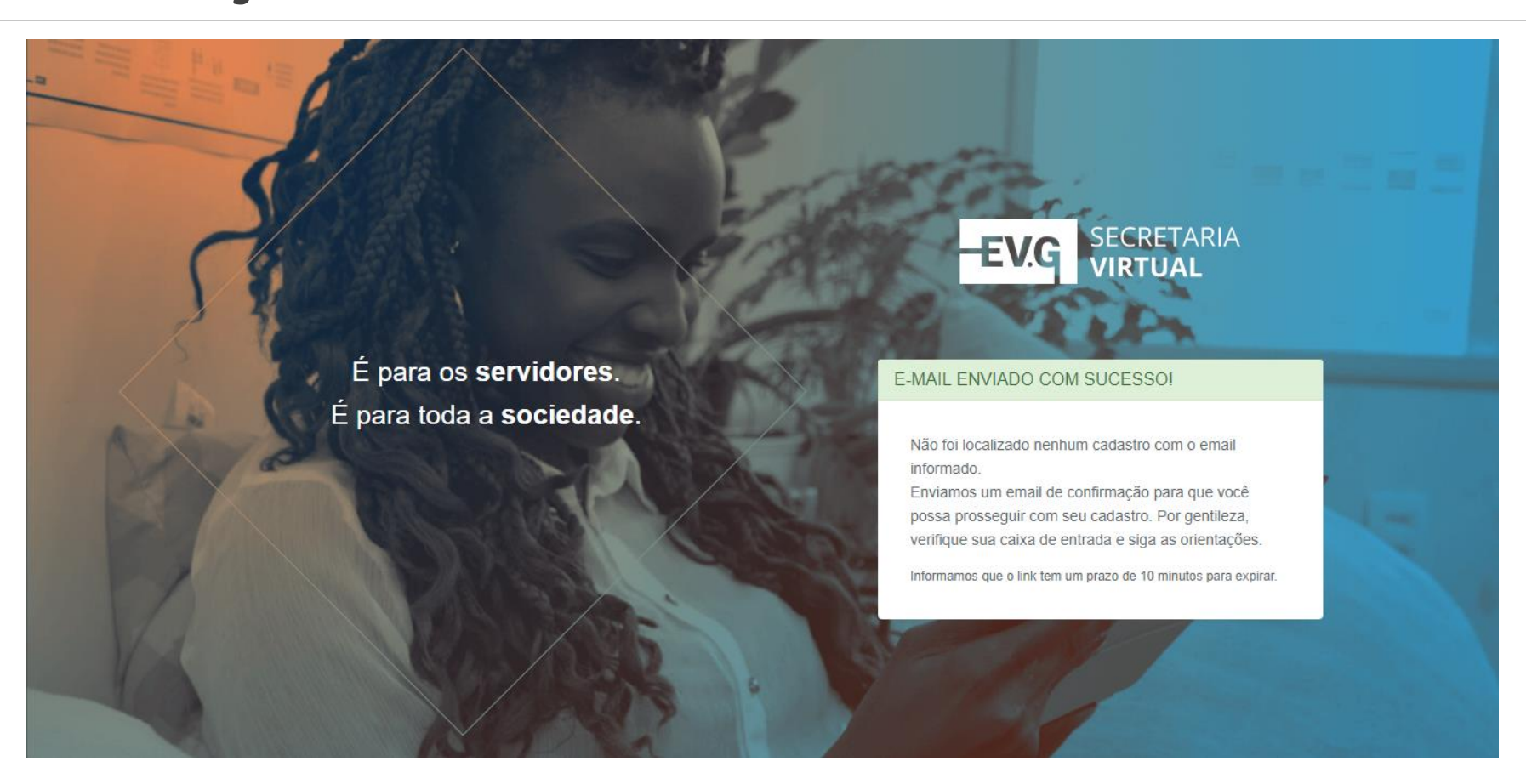

### 2.2. Caso tenha digitado seu CPF e não tenha cadastro prévio, seu E-mail será solicitado. Clique em "ENVIAR"

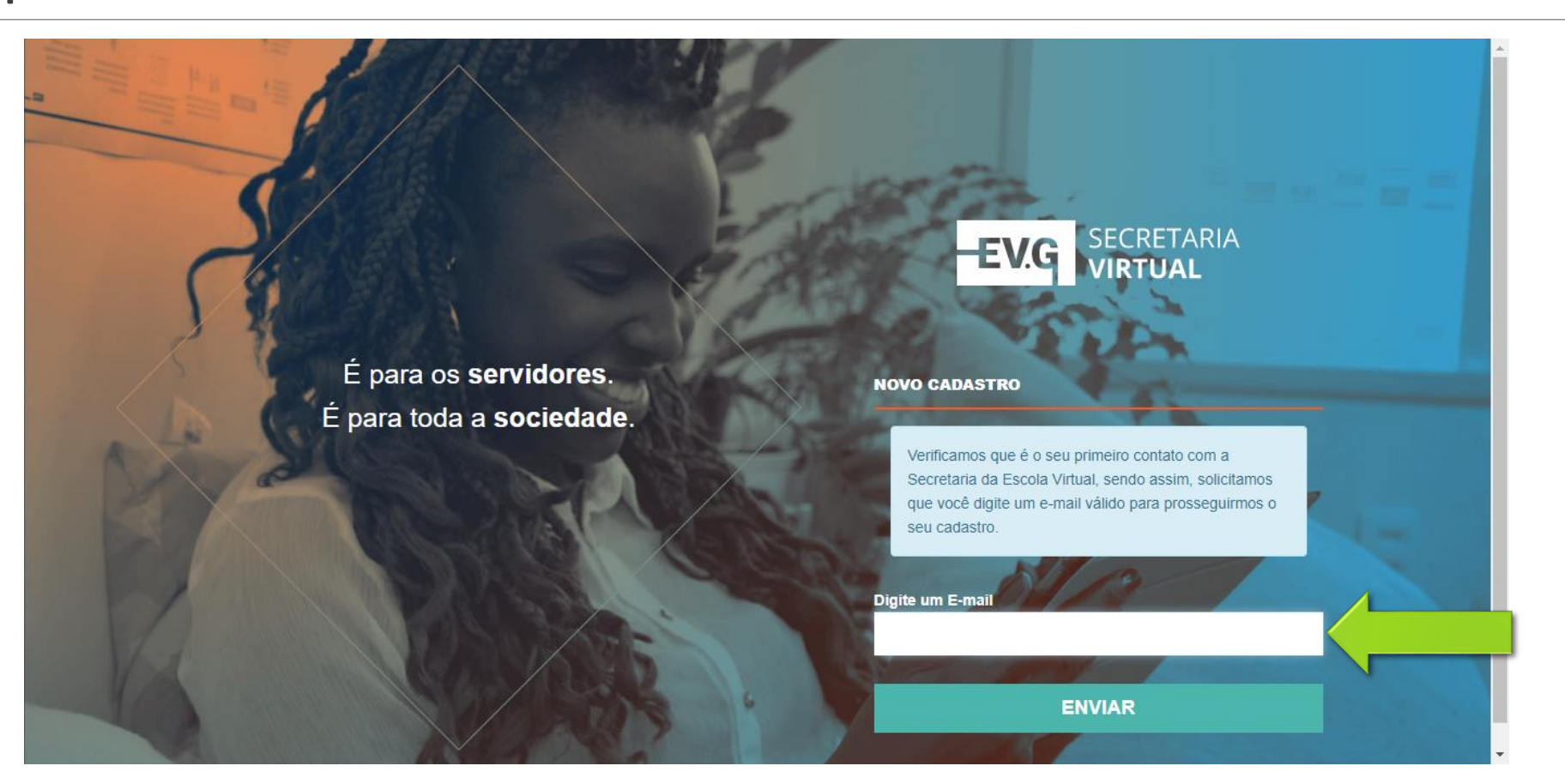

#### 3. Ao acessar seu E-mail pessoal, procure pelo email de confirmação de cadastro e clique em "acesse aqui"

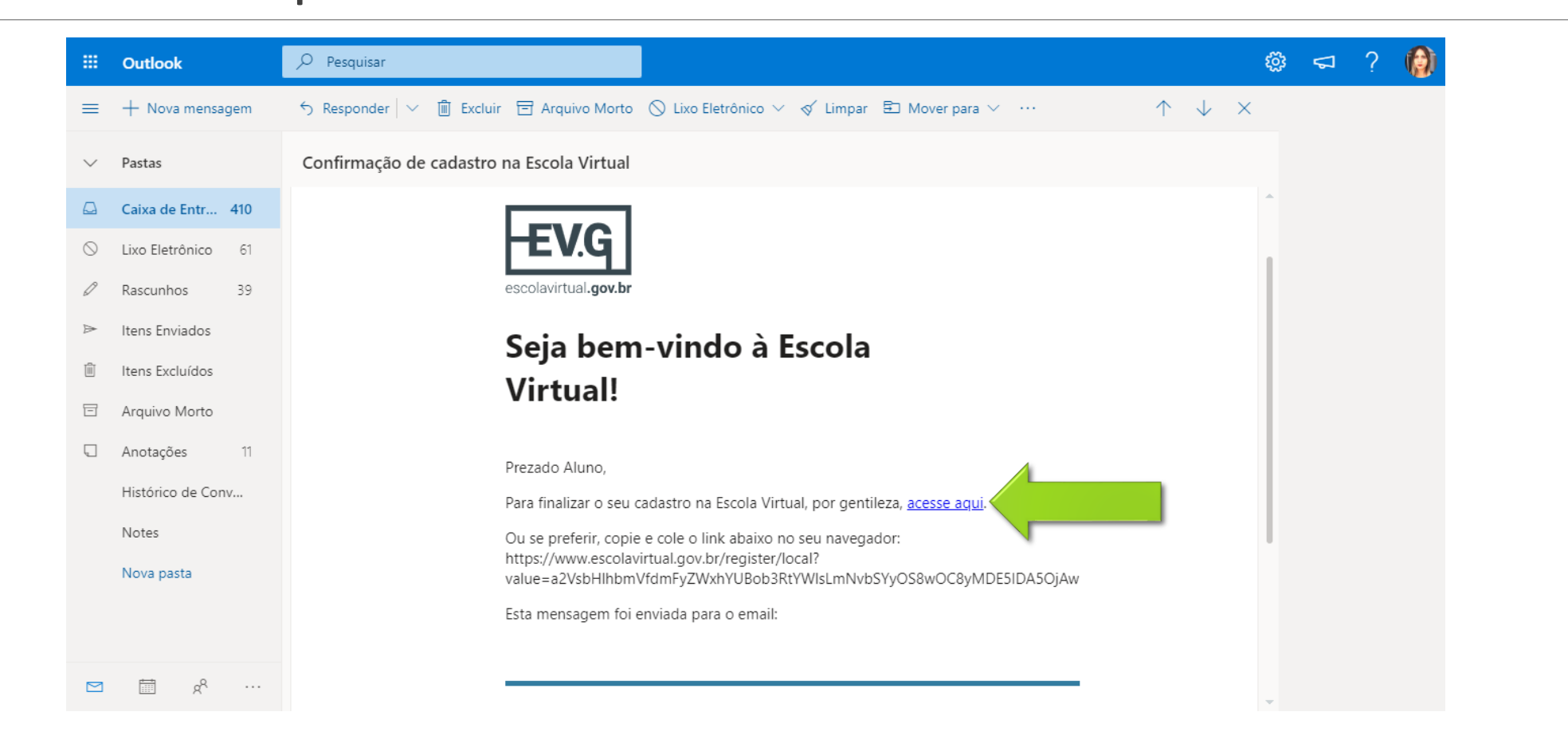

### 4. Complete seu cadastro preenchendo os campos obrigatórios e clicando em "CONFIRMAR CADASTRO"

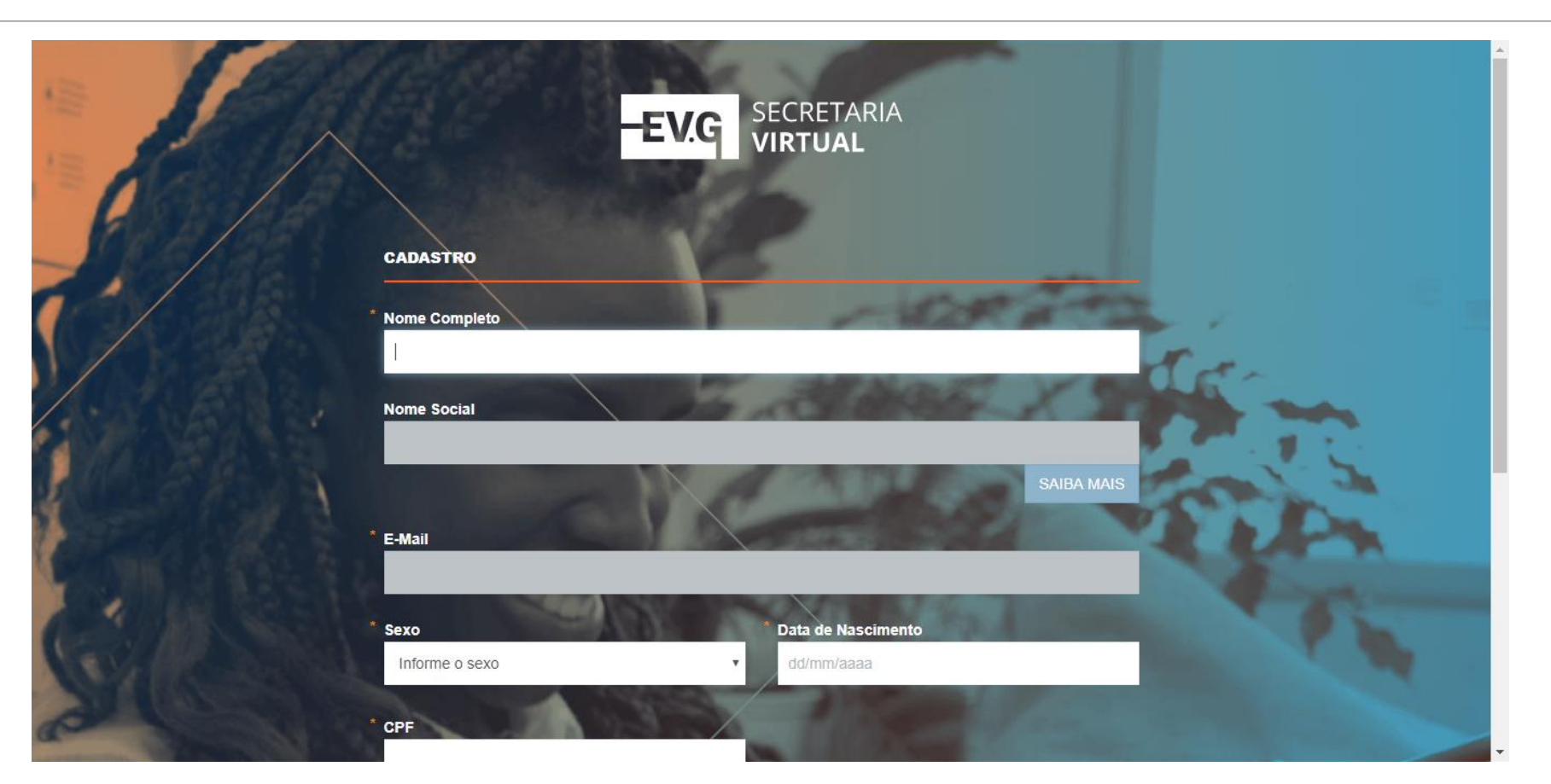

### 4. Complete seu cadastro preenchendo os campos obrigatórios e clicando em "CONFIRMAR CADASTRO"

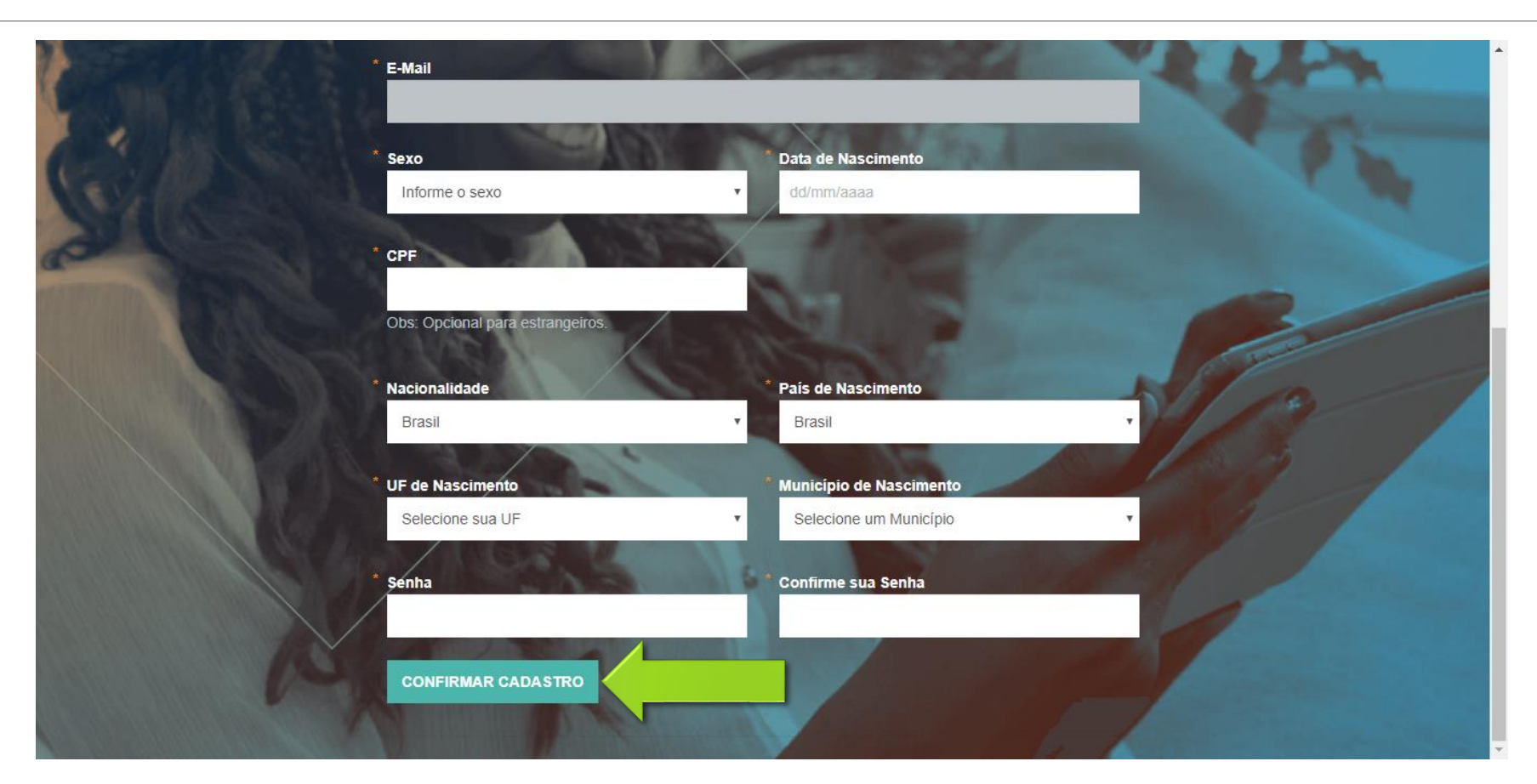

## 5. Após a realização do cadastro, clique em "CONTINUAR"

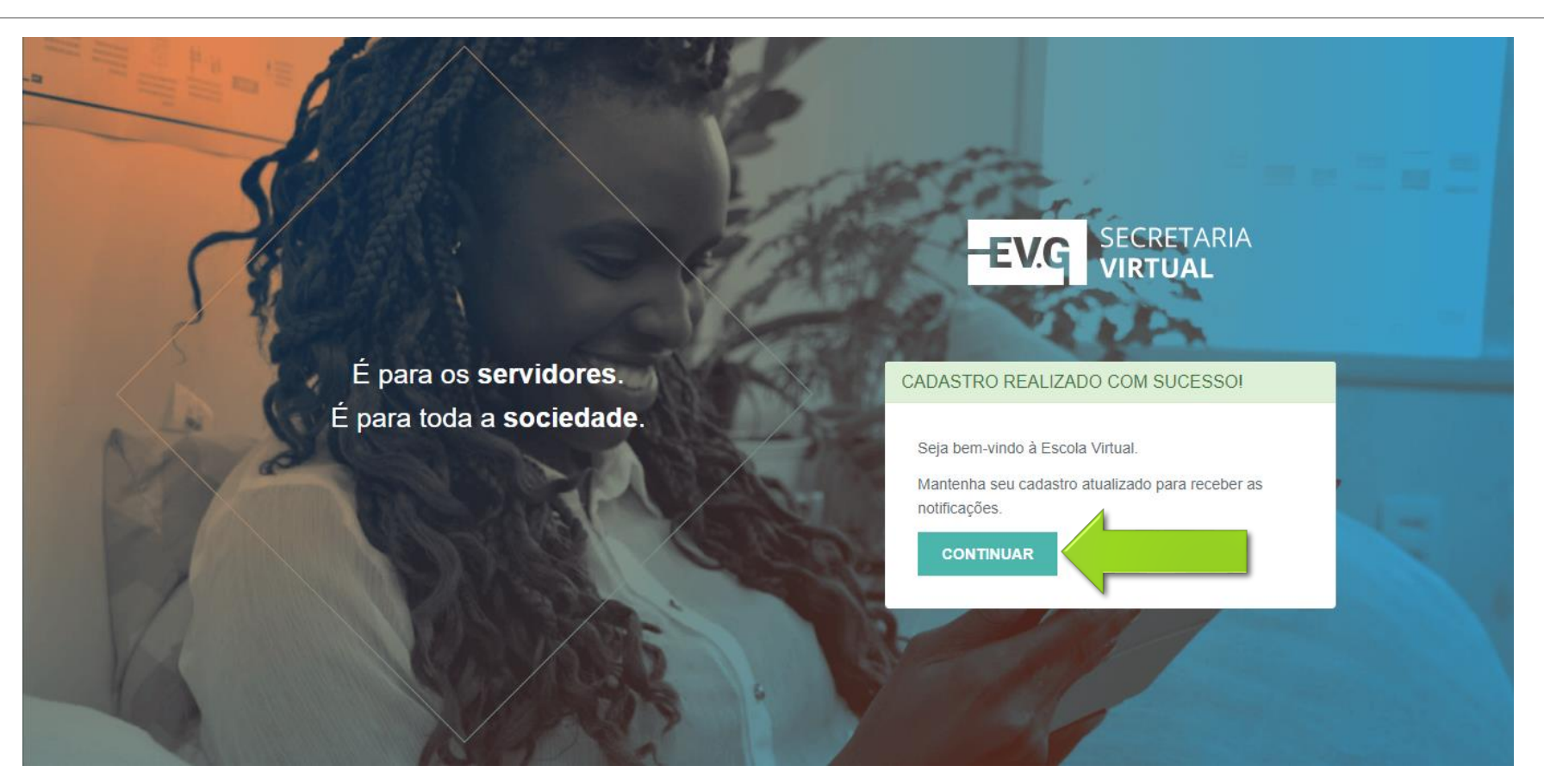

### 6. No seu dashboard, clique em "CATÁLOGO DE CURSOS"

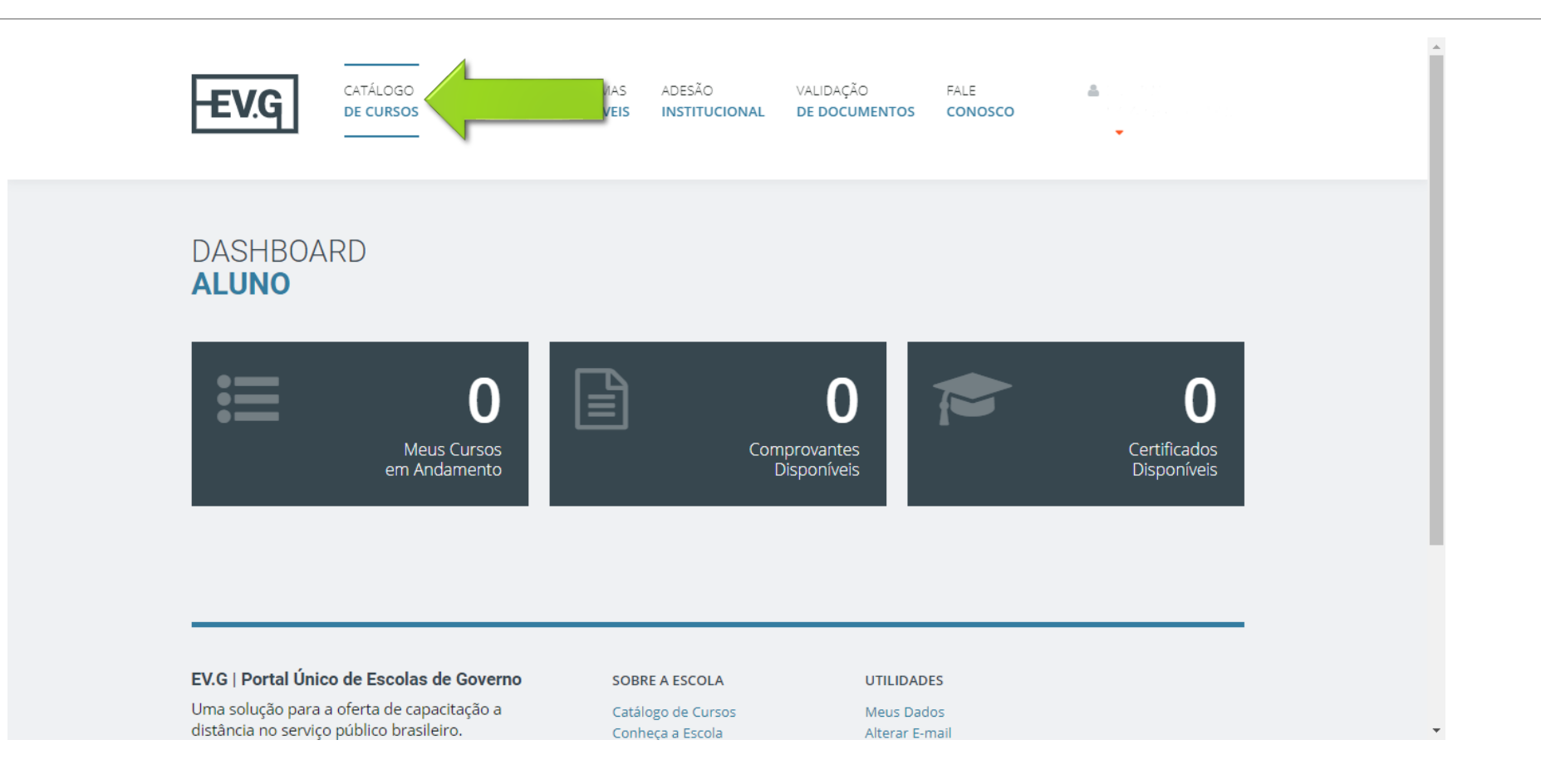

### 7. No catálogo, digite "SEI" no campo de busca indicado e clique no curso encontrado logo abaixo

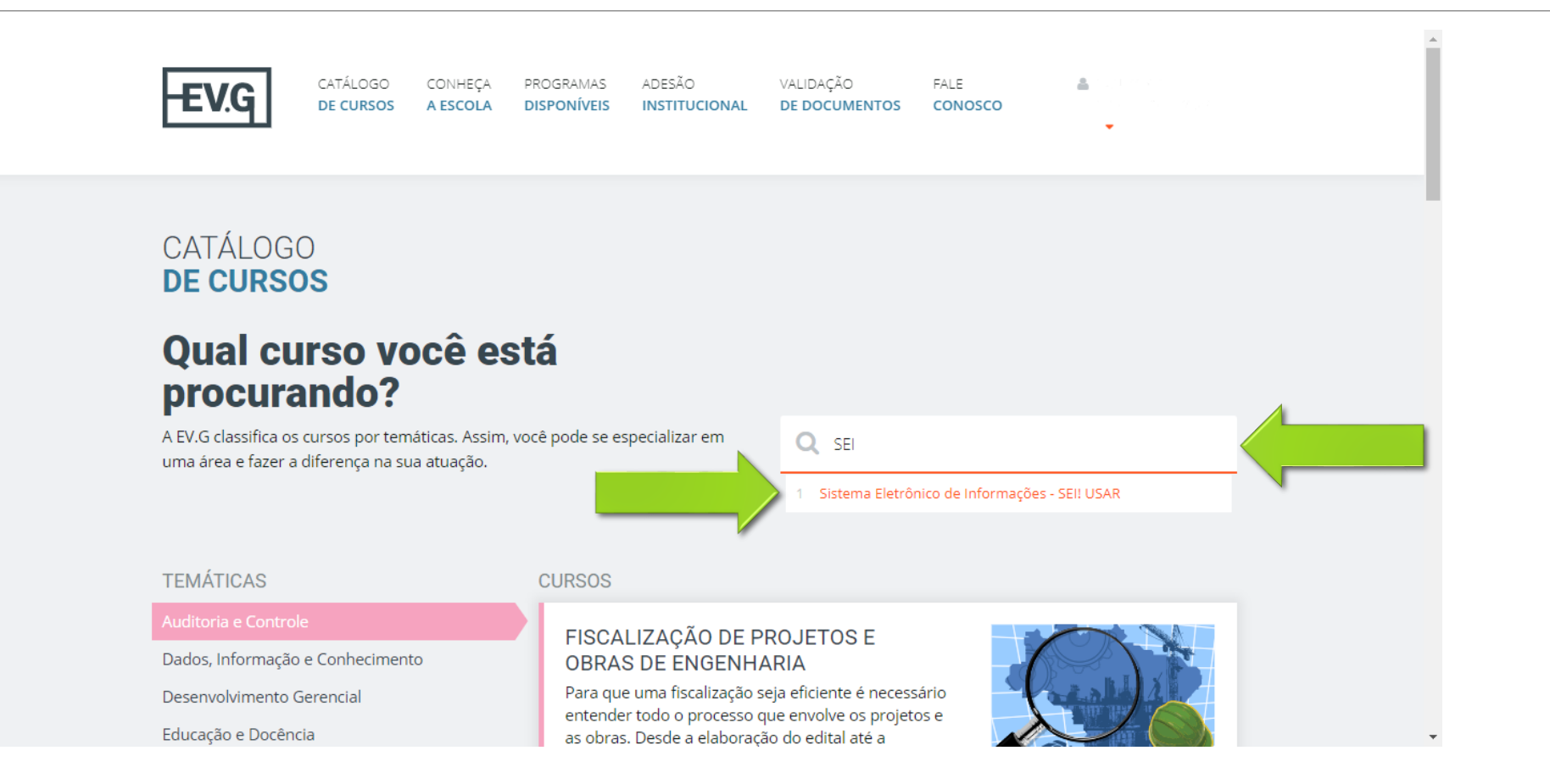

### 8. Será exibida a página do curso SEI! USAR. Clique em "INSCREVA-SE" após o Conteúdo Programático

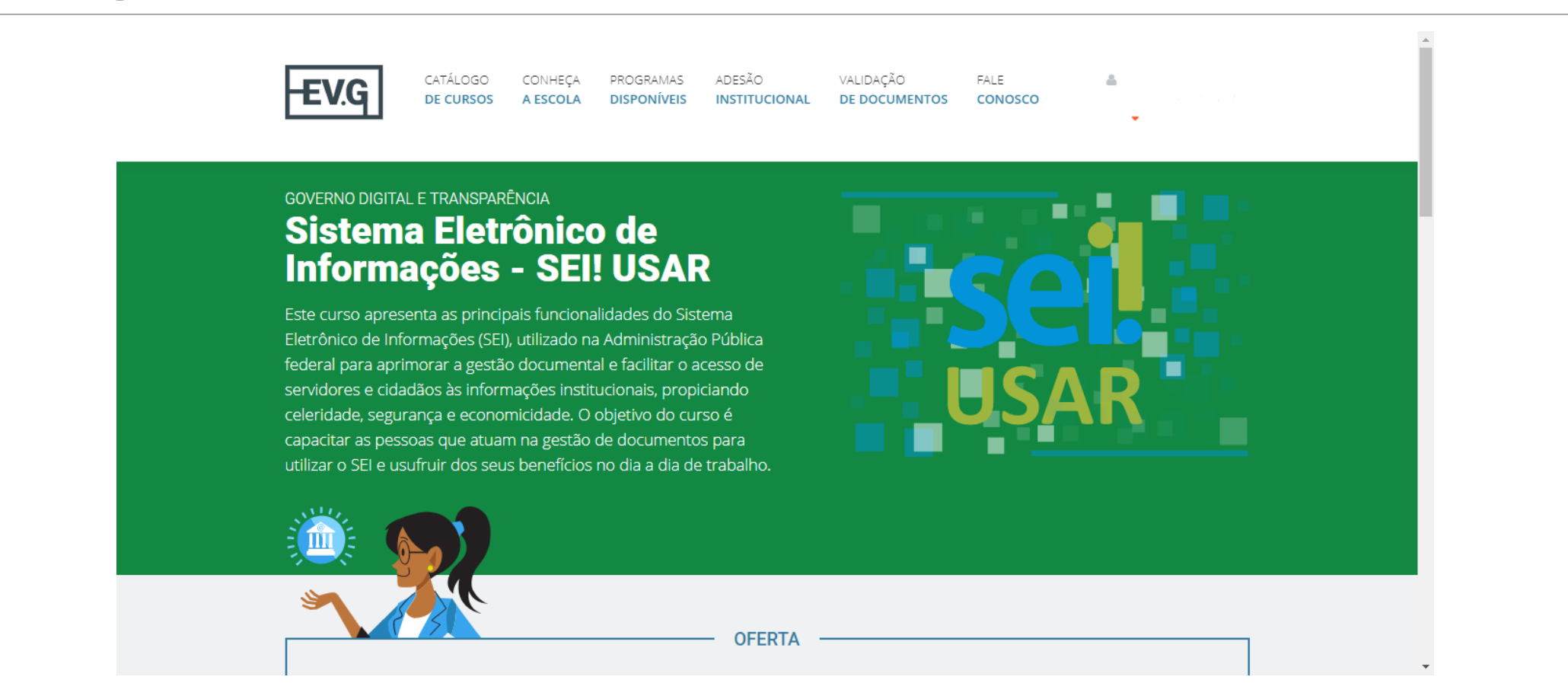

#### 8. Será exibida a página do curso SEI! USAR. Clique em "INSCREVA-SE" após o Conteúdo Programático

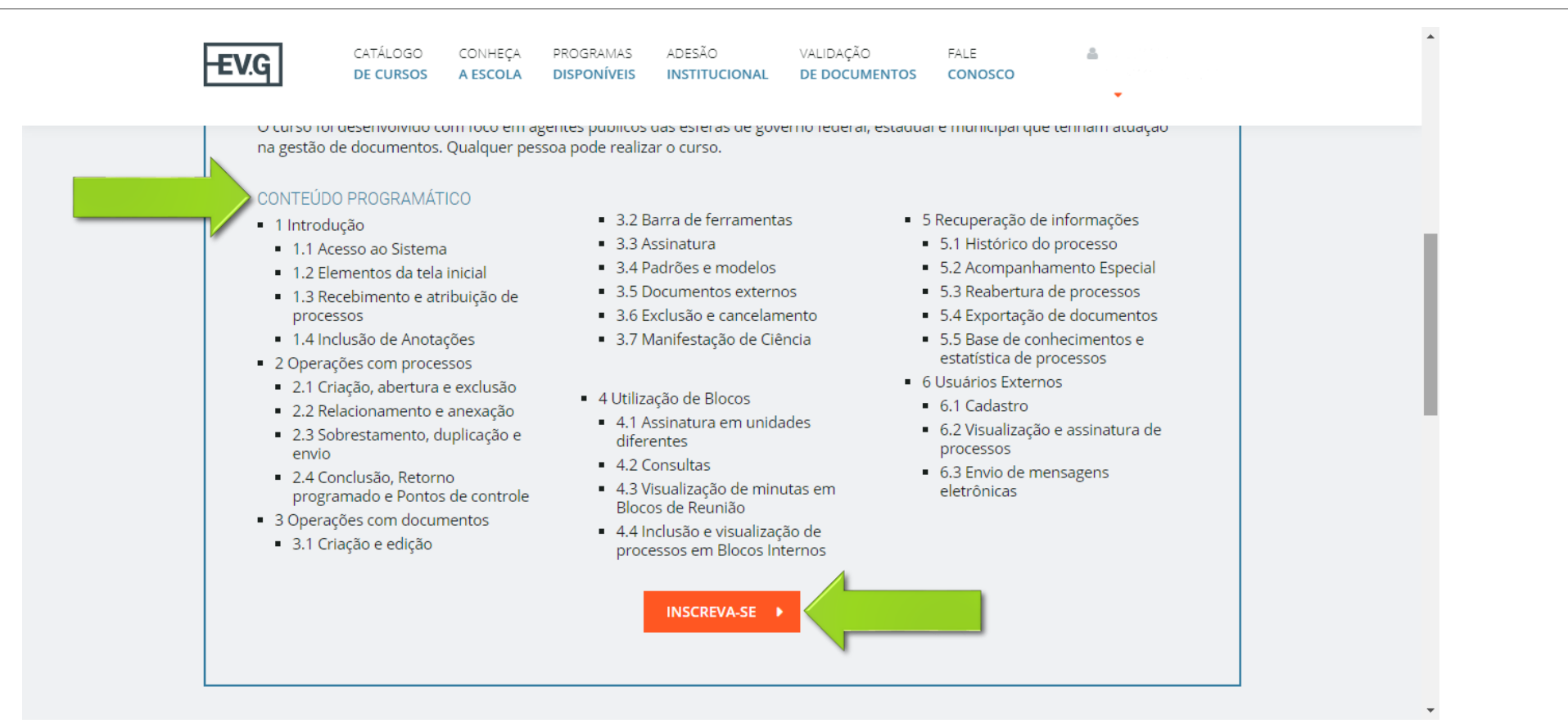

# 9. Preencha os campos obrigatórios selecionando as opções adequadas. Clique em "SALVAR"

| 🕿 Ambiente Virtual  |                                                          | ^ | · · · · · - ~ · · · · · |                         |
|---------------------|----------------------------------------------------------|---|-------------------------|-------------------------|
| A Dashboard         | INSCRIÇAO: SISTEMA ELETRONICO DE INFORMAÇOES - SEI! USAR |   |                         |                         |
| Meus Cursos <       |                                                          |   |                         |                         |
| Meus Comprovantes < | DADOS PROFISSIONAIS                                      |   |                         | (*) Campos obrigatórios |
| 🞓 Meus Certificados | * Você é                                                 |   | * De qual poder?        |                         |
|                     | SERVIDOR PÚBLICO                                         | T | EXECUTIVO               | •                       |
|                     | * De qual esfera?                                        |   | * De qual UF?           |                         |
|                     | ESTADUAL                                                 | v | PI                      | v                       |
|                     | * Você ocupa cargo efetivo                               |   |                         |                         |
|                     | NÃO                                                      |   |                         | v                       |
|                     |                                                          |   |                         |                         |
|                     |                                                          |   |                         |                         |
|                     | ENDEREÇO                                                 |   |                         | (*) Campos obrigatórios |

# 9. Preencha os campos obrigatórios selecionando as opções adequadas. Clique em "SALVAR"

| NÃO                                                         |                   | •                       |
|-------------------------------------------------------------|-------------------|-------------------------|
| EÇO                                                         |                   | (*) Campos obrigatórios |
| Não Resido no Brasil? 🗌                                     |                   |                         |
| Qual UF do seu endereço pessoal?                            | * Qual Município? |                         |
| PI                                                          | ▼ Teresina        | ×                       |
| D DE REALIZAÇÃO DO CURSO                                    |                   | (*) Campos obrigatórios |
| Qual o motivo de realização do curso?                       |                   |                         |
| Qual o motivo de realização do curso?<br>Evolução Funcional | v                 |                         |

## 10. Após a realização da inscrição, clique em "ACESSAR CURSO"

| NÃO                                    |                                               | • •                     |
|----------------------------------------|-----------------------------------------------|-------------------------|
| ENDEREÇO                               |                                               | (*) Campos obrigatórios |
| Não Resido no                          | Brasil? 🗆                                     |                         |
| * Qual UF do se                        | sucesso                                       | •                       |
| MOTIVO DE REALIZAC                     | Inscrição realizada com sucesso! Bons estudos | (*) Campos obrigatórios |
| * <b>Qual o motivo</b><br>Evolução Fur |                                               |                         |
| SALVAR CANCE                           | LAR                                           |                         |

## 11. Observe que o curso ficará disponível por apenas 30 dias. Clique em "IR PARA O CURSO"

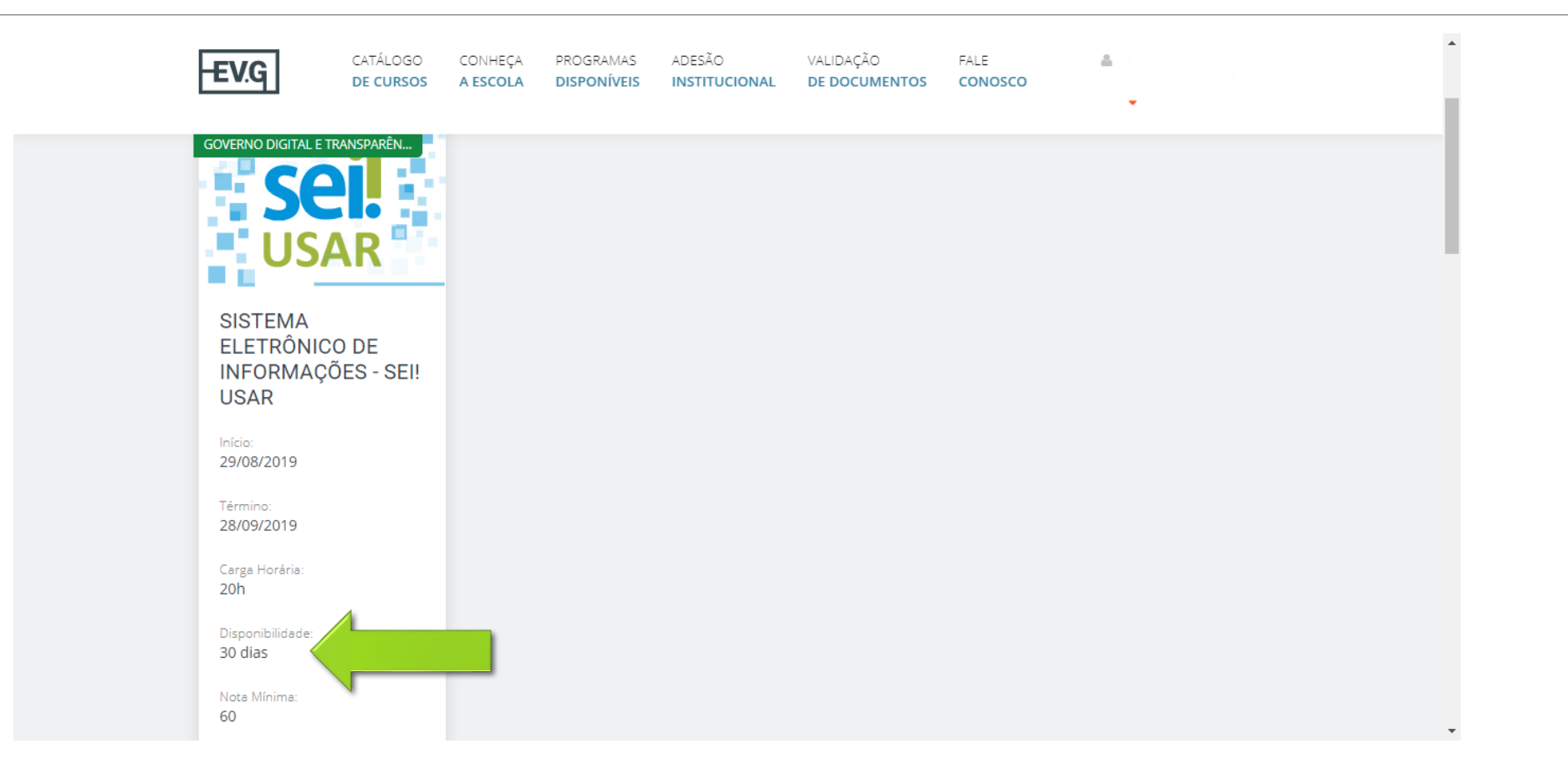

### 11. Observe que o curso ficará disponível por apenas 30 dias. Clique em "IR PARA O CURSO"

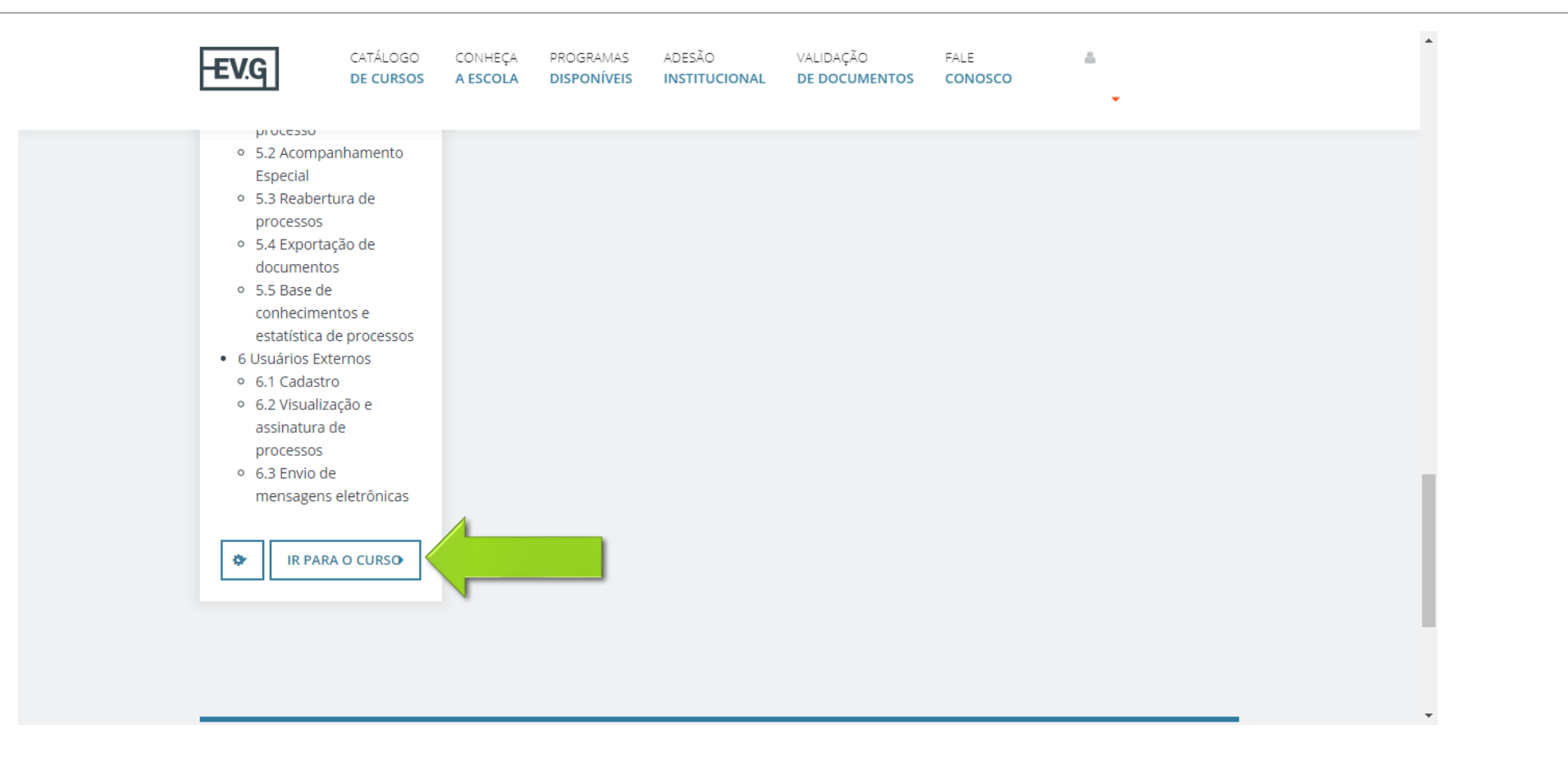

## 12. O curso é dividido em módulos, que contêm lições e avaliações

| Sistema Eletrônico de<br>Informações - SEI! USAR | Sistema Eletrônico de Informações - SEI! USAR                                                                                                    | <b>\$</b> -             |
|--------------------------------------------------|----------------------------------------------------------------------------------------------------|-------------------------|
| Participantes                                    | Painel / Meus cursos / Sistema Eletrônico de Informações - SEI! USAR                                                                                             |                         |
| Notas                                            |                                                                                                    |                         |
| <b>I</b>                                         | Olá,                                                                                                    |                         |
| 🖿 Módulo 1 - Introdução                          | Aqui separamos algumas informações básicas sobre seu curso:                                                                                                    |                         |
| Módulo 2 - Operações<br>com Processos            | Carga horaria: 20 horas.<br>Nota mínima para aprovação: 60 pontos.                                                                                               |                         |
| Módulo 3 - Operações<br>com Documentos           | Lembre-se de sempre consultar o Guia do Participante, em caso de dúvidas, e de responder a Avaliação de Satisfação com suas si<br>opinião é importante para nós. | ugestões e elogios. Sua |
| Módulo 4 - Blocos                                | Bons estudos:                                                                                                    |                         |
| Módulo 5 -<br>Recuperando<br>Informações         | Guia do Participante                                                                                                    |                         |
| Módulo 6 - Usuários<br>Externos                  | Biblioteca                                                                                                    |                         |
| Módulo de                                        | 🚳 Introdução ao curso SEI Usar - Vídeo                                                                                                    | 0                       |
| Encerramento                                     | <ul> <li>Manual do Usuário do SEI</li> <li>12.9Mb</li> </ul>                                                                                                    |                         |
| A Página inicial                                 | 🖕 POP. Procedimento Operacional Padrão                                                                                                    |                         |

## 12.1. Ao final de cada etapa, a lição ou avaliação receberá uma marcação, indicando que foi concluída

| EVG MOOC                                                  |                                                   | ▲   · · · |
|-----------------------------------------------------------|---------------------------------------------------|-----------|
| Sistema Eletrônico de                                     | Módulo 1 - Introdução                             |           |
| Informações - SEI! USAR                                   | P Orientações sobre o Módulo 1                    |           |
| Participantes                                             | Introducão ao módulo 1 - vídeo                    |           |
| Notas                                                     |                                                   | (L)       |
|                                                           |                                                   |           |
| Módulo 1 - Introdução                                     | Lição 2 - Identificando elementos da tela inicial | L         |
| Módulo 2 - Operações<br>com Processos                     | 🚡 Lição 3 - Recebendo processo na Unidade         | 0         |
| 🖿 Módulo 3 - Operações                                    | 📄 Lição 4 - Atribuindo processo a um usuário      | 0         |
| com Documentos                                            | 🙀 Avaliação 1 - Atribuir processos a um usuário   | 0         |
| 🖿 Módulo 4 - Blocos                                       | 👌 Lição 5 - Inserindo anotações                   | 0         |
| Módulo 5 -<br>Recuperando                                 | 📕 Avaliação 2 - Inserir anotação                  |           |
| <ul> <li>Módulo 6 - Usuários</li> <li>Externos</li> </ul> | 💿 Encerramento do módulo 1 - vídeo                | O         |
| Módulo de<br>Encerramento                                 |                                                   |           |
| 券 Página inicial                                          | Módulo 2 - Operações com Processos                |           |
| 🞓 Painel                                                  | Orientações sobre o Módulo 2                      |           |
|                                                           | 🚳 Introdução ao módulo 2 - vídeo                  | n         |

12.2. As marcações no Guia do Participante (início do curso) e no Módulo de Encerramento precisam ser feitas manualmente

|                                                | 💦 Lição 3 - Permitindo visualização de processo por usuário externo                                                                                        | 0 |
|------------------------------------------------|----------------------------------------------------------------------------------------------------|---|
| istema Eletrônico de<br>nformações - SEI! USAR | 🖌 Avaliação 2 - Permitir vis. de proc. por usuário externo                                                                                                 | 0 |
| Participantes                                  | 🚡 Lição 4 - Cadastrar usuário externo para assinatura em documento interno                                                                                 | 0 |
| Votas                                          | 📄 Lição 5 - Solicitando assinatura de usuário externo em documento interno                                                                                 | 0 |
| in                                             | 📕 Avaliação 3 - Solicitar assin. de usuário ext. em doc. int.                                                                                              | 0 |
| Módulo 1 - Introdução                          | 🚳 Encerramento do Módulo 6 - vídeo                                                                                                    | 0 |
| Módulo 2 - Operações<br>com Processos          |                                                                                                    |   |
| Módulo 3 - Operações<br>com Documentos         |                                                                                                    |   |
| Módulo 4 - Blocos                              | Mádulo do Encorramonto                                                                                                    |   |
| Módulo 5 -                                     | Modulo de Encenamento                                                                                                    |   |
| Informações                                    | Avaliação de Satisfação com o Curso                                                                                                    |   |
| Módulo 6 - Usuários<br>Externos                | Antes do término do curso, acesse o quadro de <b>Notas</b> , no menu lateral, <b>verifique suas notas</b> e refaça as avaliações que julgar<br>necessário. |   |
| Módulo de<br>Encerramento                      |                                                                                                    |   |
| & Página inicial                               |                                                                                                    |   |
| n rayınd inicidi                               |                                                                                                    |   |

# 12.3. As lições e avaliações são vídeos interativos, portanto preste atenção ao que é pedido

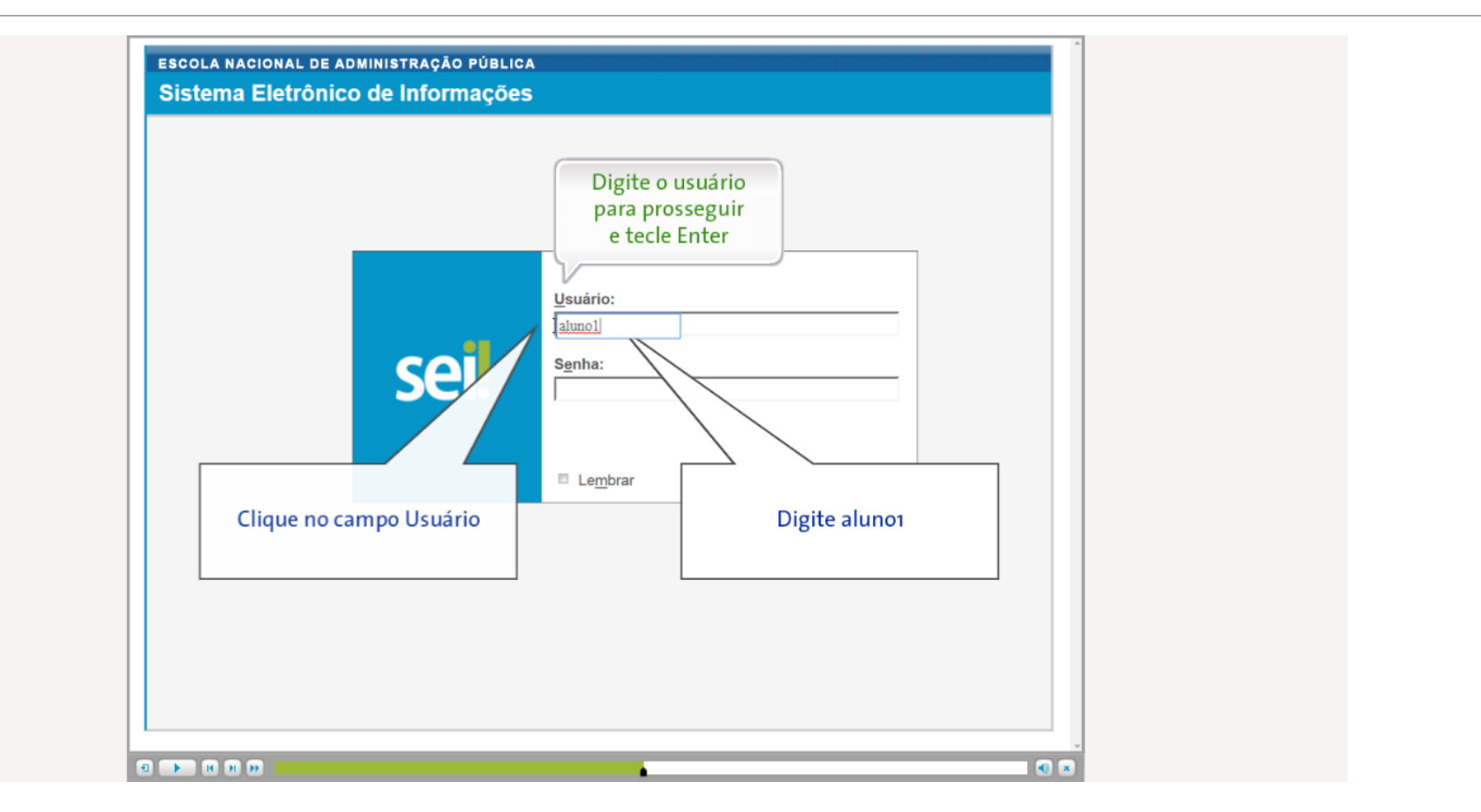

### 13. Você pode acessar o curso de qualquer lugar, bastando visitar <u>escolavirtual.gov.br</u>, clicar em "ENTRAR" e efetuar seu login

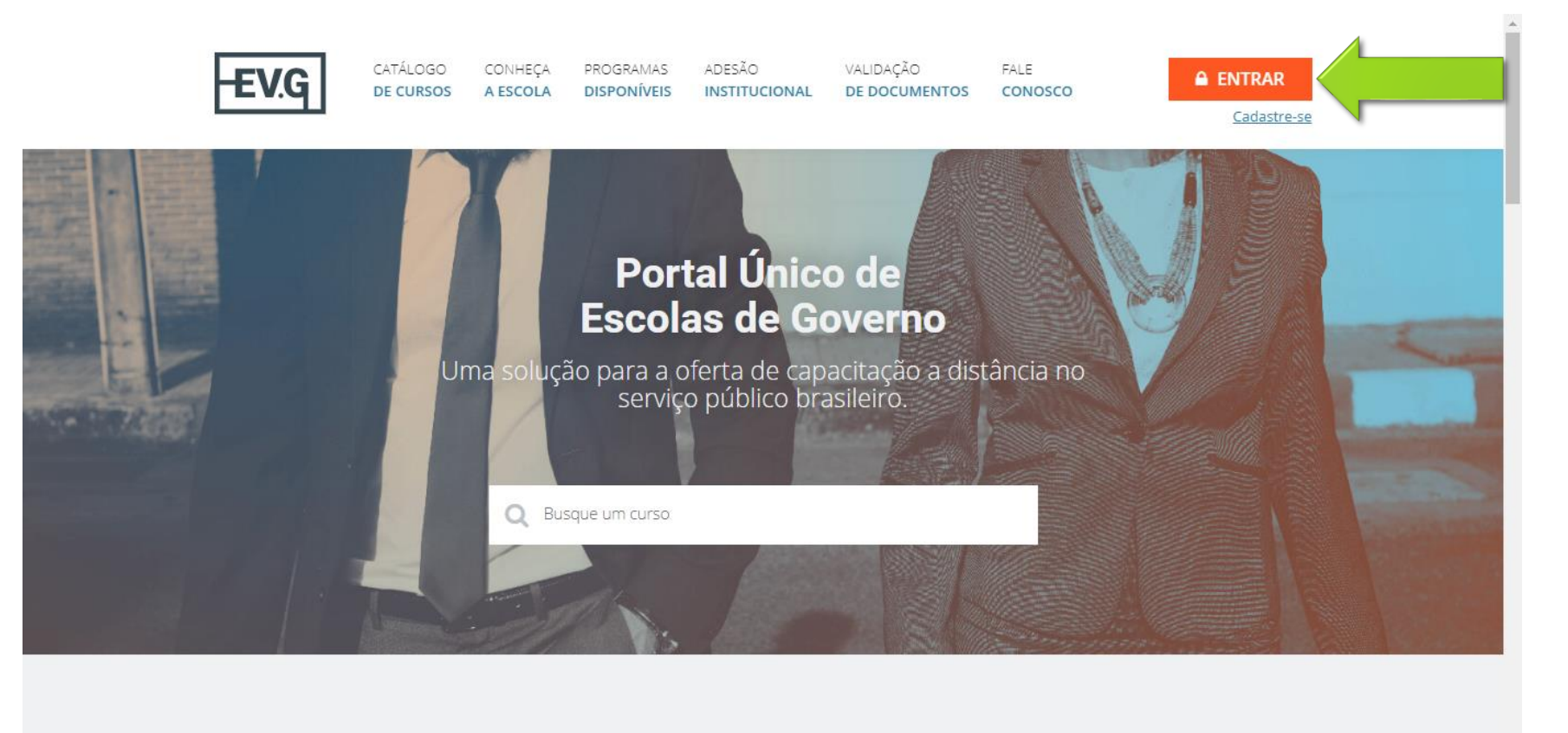

0110000

### 14. No seu dashboard, clique em "Meus Cursos em Andamento"

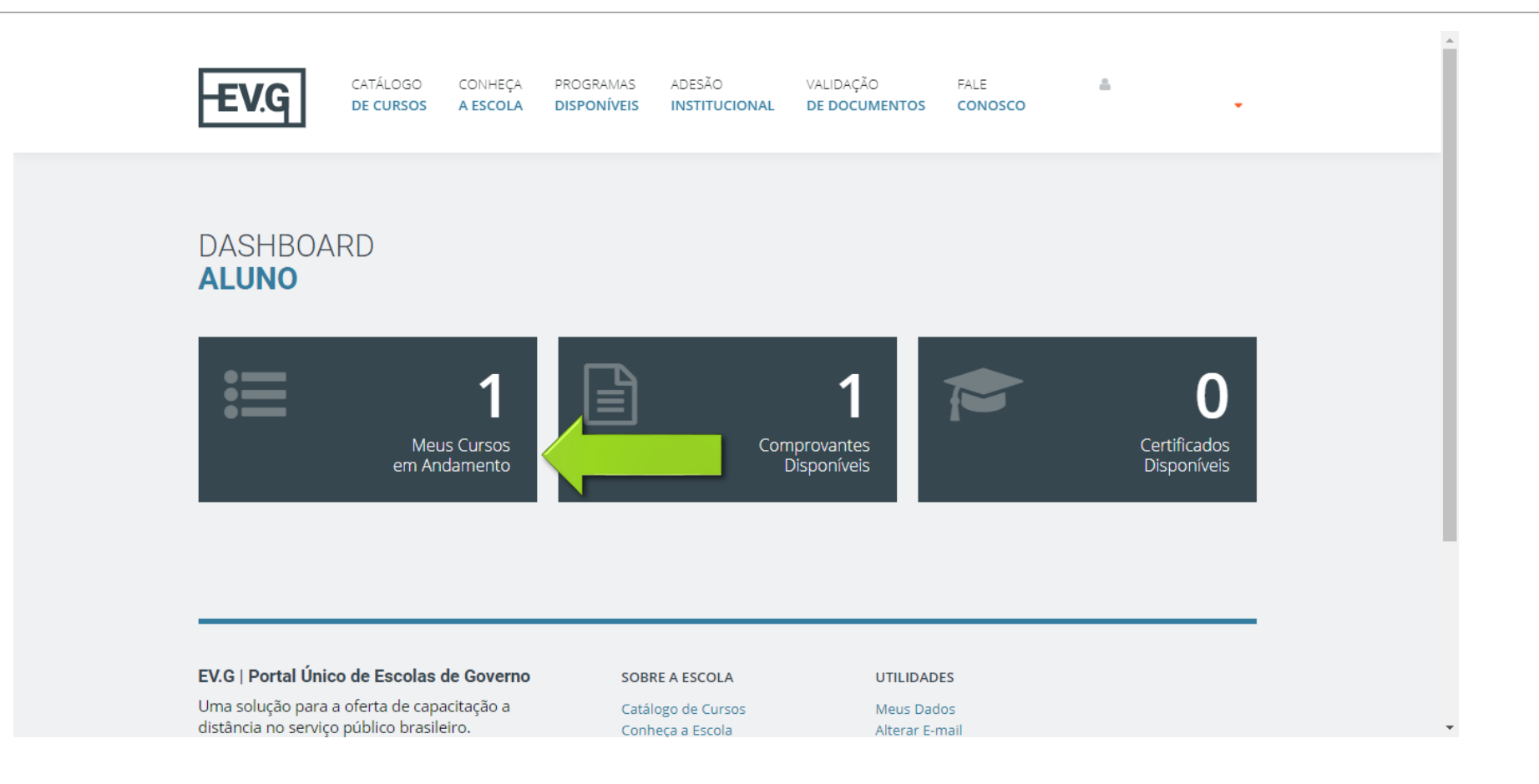

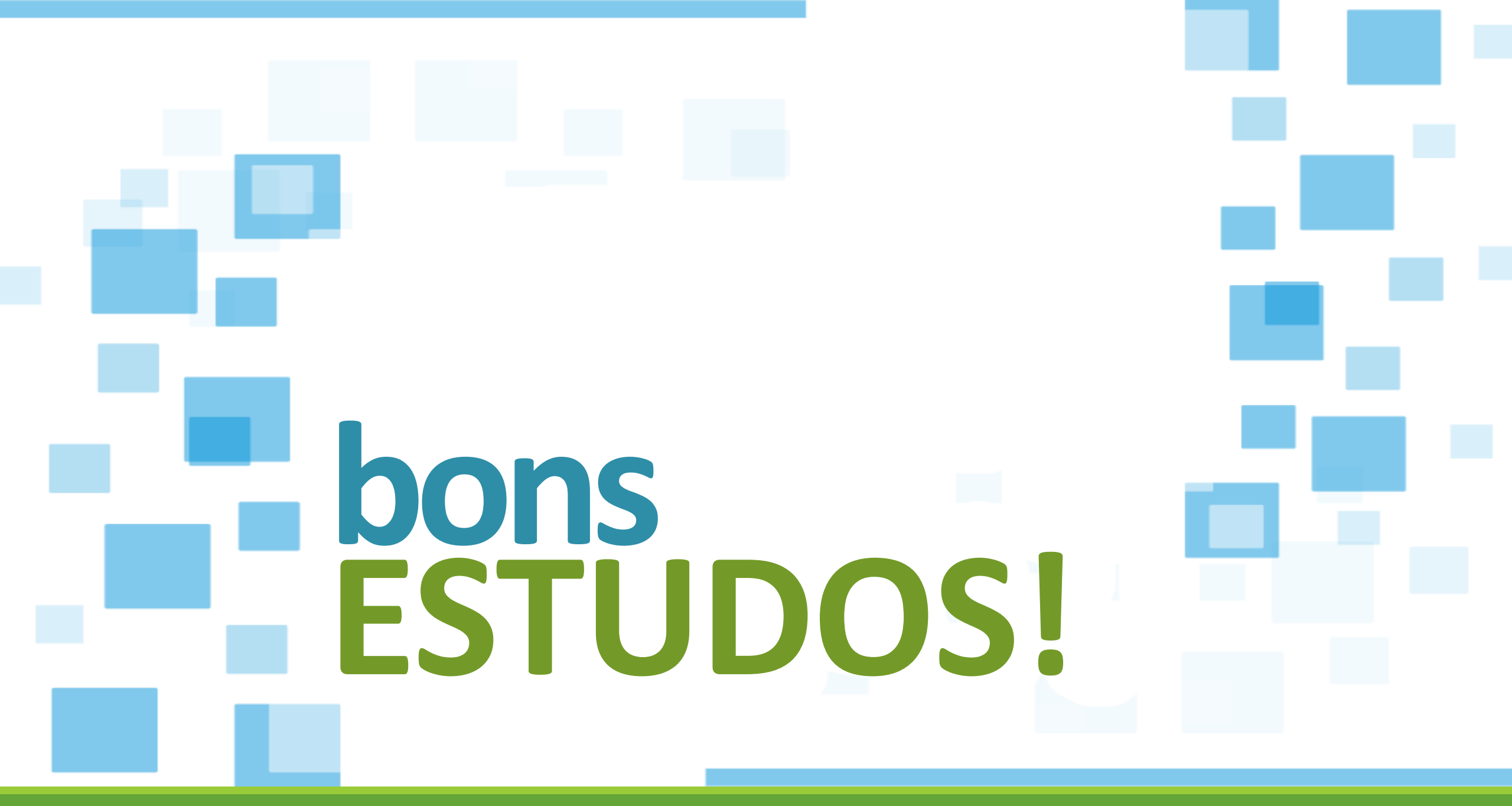